## ADESA Simulcast

## ÚNETE A LAS VENTAS EN VIVO DESDE SU TELÉFONO

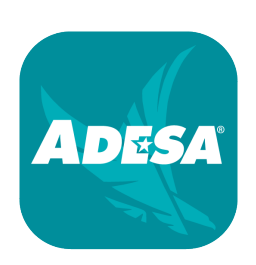

Únete a las ventas en vivo desde cualquier parte con la **aplicación móvil ADESA Marketplace** – ahora con la funcionalidad adicional de ADESA Simulcast. Los usuarios de iOS y Android deben descargar la versión más reciente (2.13 para iOS/1.19.2 para Android); busca "**ADESA**" en la tienda de aplicaciones móviles o visite **ADESA.com/mobileapps**.

Inicia la sesión en la aplicación móvil con el mismo nombre de usuario y la misma contraseña que utilizas en ADESA.com.

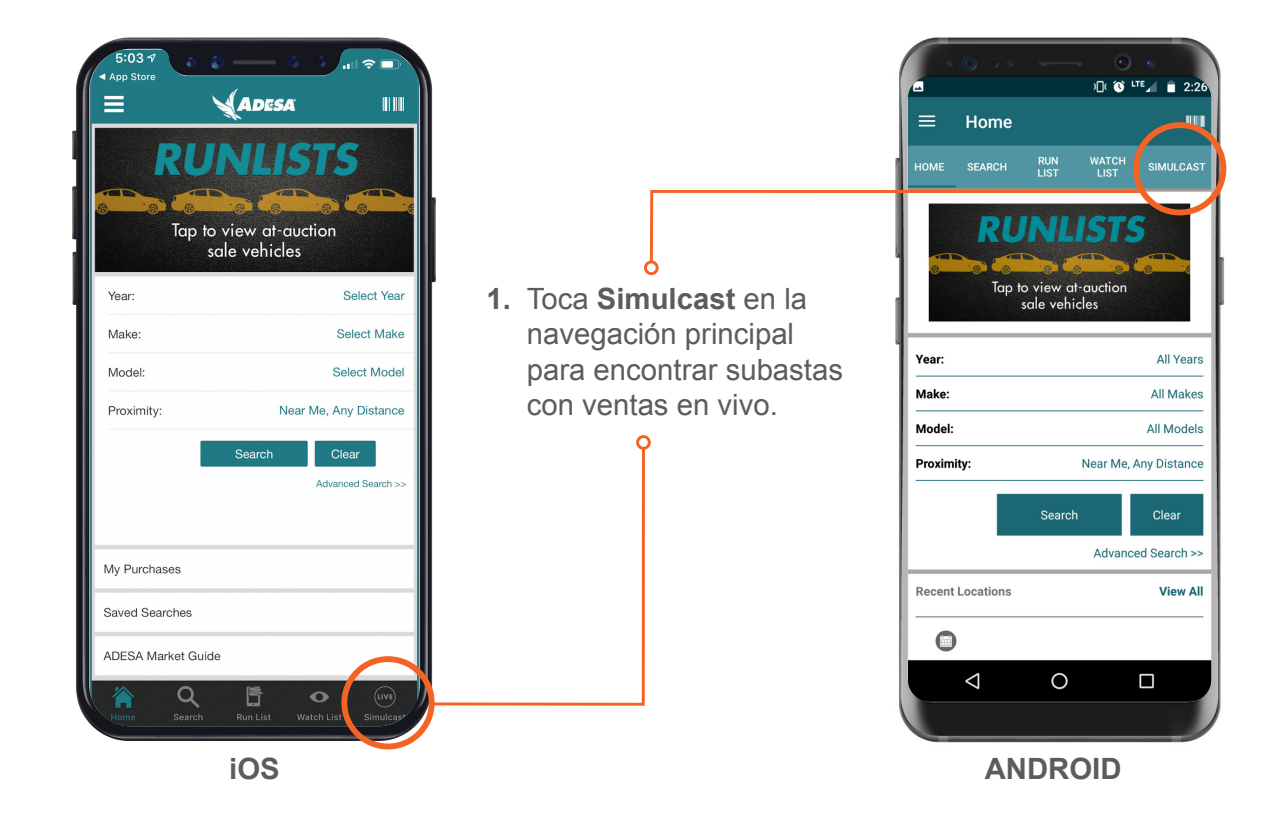

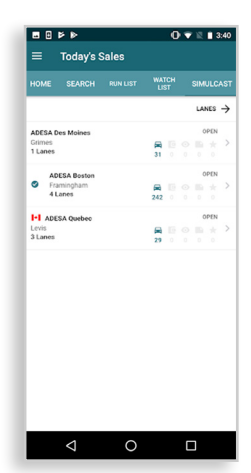

- A continuación aparecerá la pantalla
  Ventas de hoy .
  Selecciona la ubicación deseada de tu subasta.
  - 3. A continuación, la pantalla Lanes (carriles) te permitirá elegir uno de los carriles de venta en vivo según lo indicado por los iconos "LIVE" de color verde. Toca el carril que desee ver.

| No SIM 🗢                       |                  | 1 30% 🗔            |
|--------------------------------|------------------|--------------------|
| =                              | Lanes            |                    |
| ← TODAY'S SA                   | LES              |                    |
| A                              | DESA Jacksonvill | le                 |
| LANE A LIVE<br>mobile          |                  | >                  |
| <b>a</b> 3 <b>b</b> 0 <b>o</b> | 0 0 🖿 0 ★ 1      | 11:00 PM           |
| ADESA St. Louis                |                  |                    |
| LANE A LIVE                    |                  |                    |
| Topline Sale                   |                  | >                  |
| 🛱 10 📑 0 🞯                     |                  | 10:00 PM           |
| LANE A                         |                  |                    |
| 2 💿 💿                          |                  | 9:00 AM            |
| LANE B                         |                  |                    |
| Topline Sale                   |                  | >                  |
| 🛱 2 🔯 0 💿                      |                  | 10:00 PM           |
| LANE C                         |                  | \$                 |
|                                |                  | 3:00 AM            |
| A Q                            |                  | • •••              |
| Home Searc                     | ch Run List Wa   | tch List Simuleast |

 Se te pedirá que selecciones el concesionario que representas para esa venta. Selecciona el concesionario apropiado y toca IR A LA VENTA.

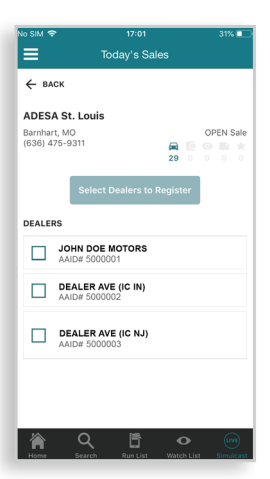

5. Cuando comiencen las ofertas, verás la actividad de oferta. Para ofertar, desliza el botón para activar/ desactivar las ofertas en la esquina superior derecha a ON (activar) y se pondrá de color naranja. Al mismo tiempo, el botón BID (ofertar) se pondrá de color dorado para indicar que puedes tocarlo y colocar tu oferta. El precio más reciente se indica en el botón.

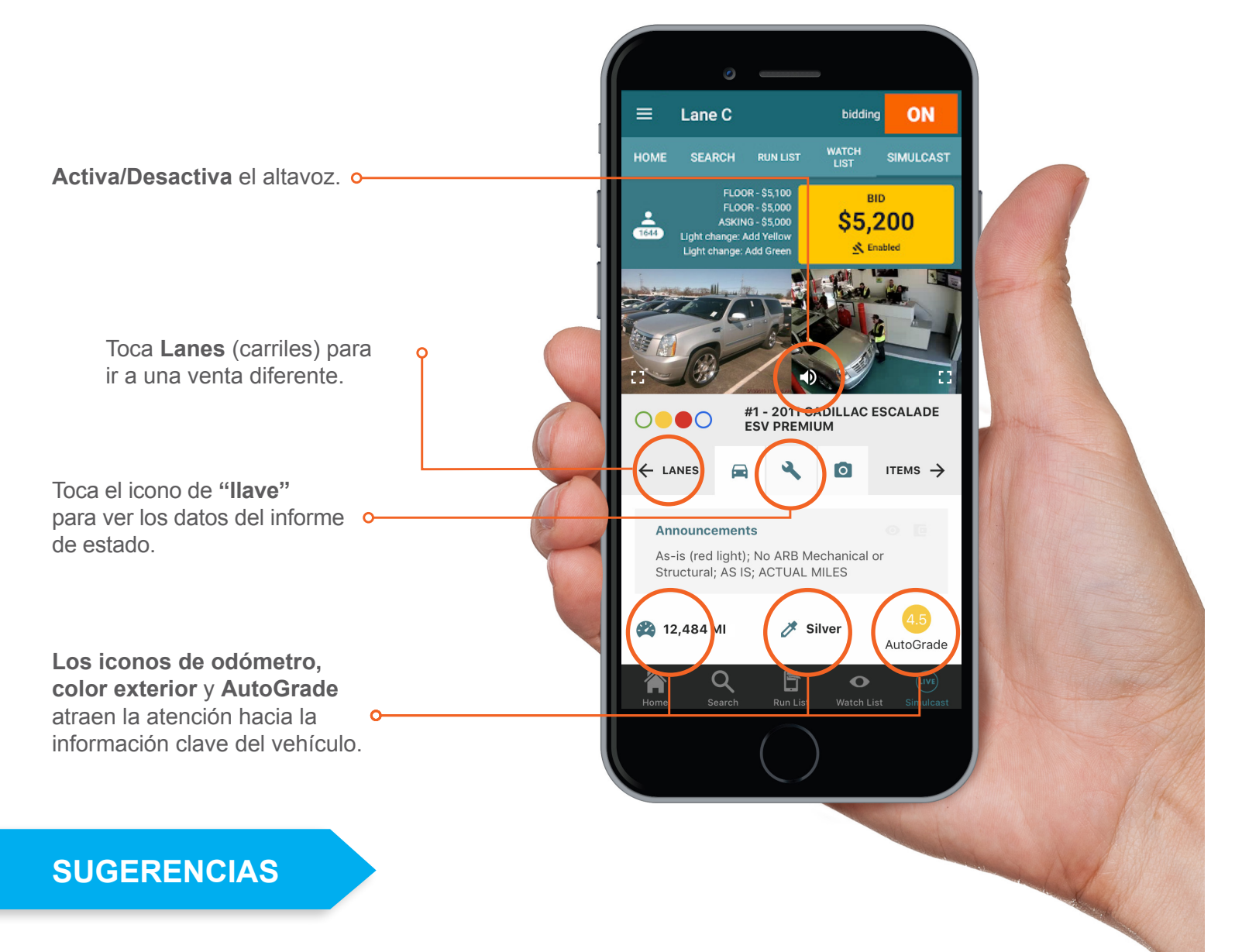

- Agregue vehículos a tu lista de observación desde ADESA.com o la aplicación móvil Marketplace antes del día de la venta.
- Configura AutoBids para maximizar tus ofertas de manera conveniente.
- Entra a "Mis compras" desde el menú del panel en la esquina superior izquierda después de la venta para hacer los pagos, comprobar el estado de la inspección posterior a la venta y obtener los pases de de entrada.

Contacta a nuestros representantes de Customer Connection si tienes alguna pregunta sobre ADESA Simulcast. 888-526-7326 o CustomerConnection@ADESA.com.